## How to Set Up Shop Closure Dates

This guide provides step-by-step instructions on how to set up shop closure dates.

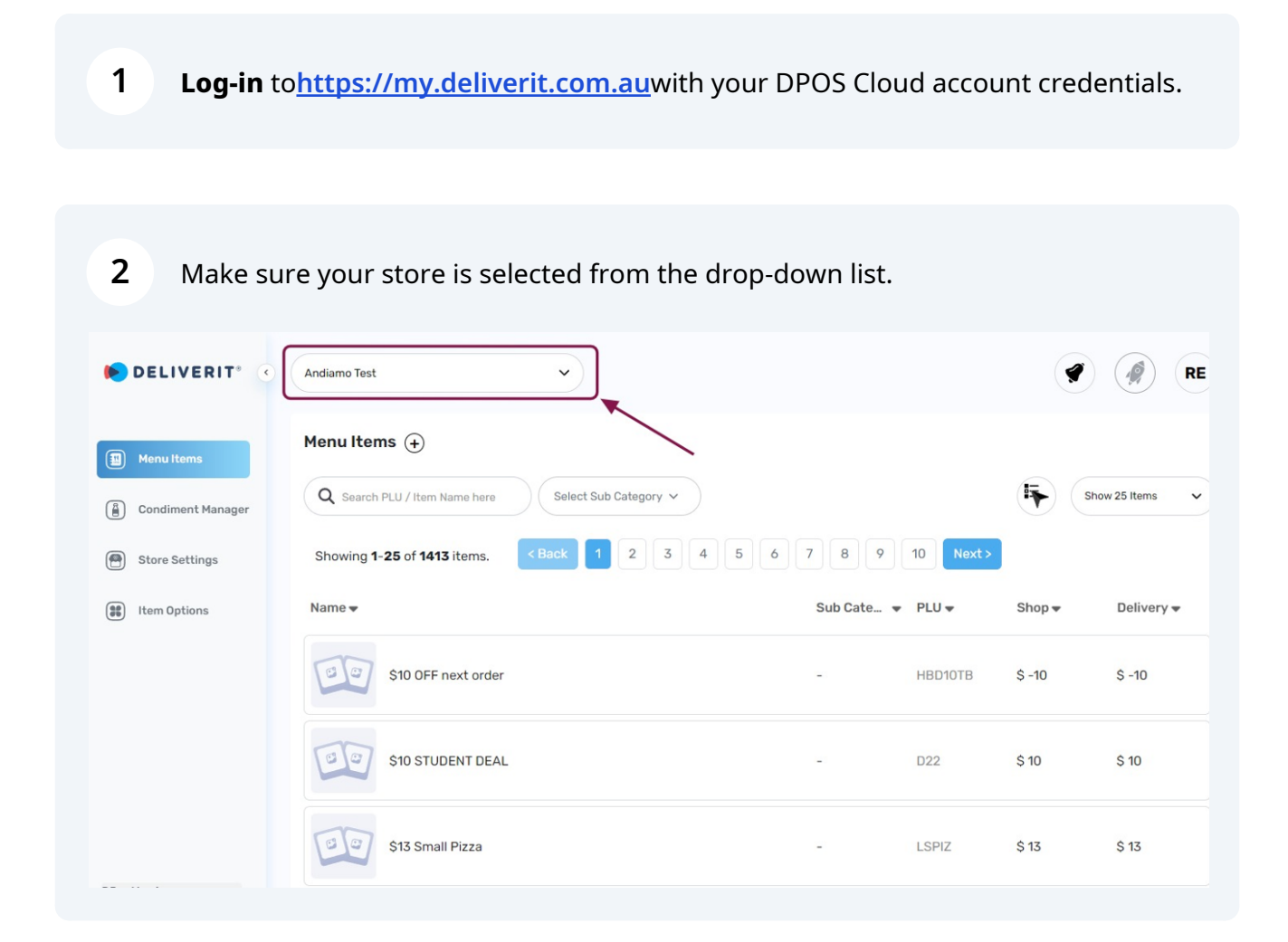

## **3** Go to **Store Settings**

| ELIVERIT® 🤇     | Andiamo Test    | ~             |                   |                         |             |
|-----------------|-----------------|---------------|-------------------|-------------------------|-------------|
| enu Items       | Store Settings  | Trading Hours | Shop Olased Datas | Dublia Haliday Syrabora | an Datas    |
| ndiment Manager | Online Ordering |               | Pickup Delivery   | Lunch Hours             | le Dates    |
| ore Settings    | Days            | Open Time     |                   | Close Time              |             |
| m Options       | Monday          | 11:00 AM      | × Apply All       | 7:00 PM                 | Y Apply All |
|                 | Tuesday         | 11:00 AM      | ~                 | 7:00 PM                 | ~           |
|                 | Wednesday       | 11:00 AM      | ~                 | 7:00 PM                 | ~           |
|                 | Thursday        | 11:00 AM      | v                 | 7:00 PM                 | ~           |
|                 | Friday          | 11:00 AM      | ~                 | 7:00 PM                 | ~           |
|                 | Saturday        | 11:00 AM      | ~                 | 7:00 PM                 | ~           |
|                 | Sunday          | 11:00 AM      | ~                 | 7:00 PM                 | ~           |

## 4 Choose the **Shop Closed Dates** tab. DELIVERIT® < Andiamo Test ~) 1 10 Store Settings Menu Items Trading Hours Shop Closed Dates Public Holiday Surcharge Dates Condiment Manager Online Ordering ~) Pickup Delivery Lunch Hours Store Settings Days Open Time **Close Time** Item Options Monday 11:00 AM 7:00 PM V V 11:00 AM 7:00 PM Tuesday V ~ Wednesday 11:00 AM 7:00 PM ~ V 7:00 PM Thursday 11:00 AM V V 7:00 PM Friday 11:00 AM ~ ~ Saturday 11:00 AM 7:00 PM $\sim$ $\sim$ Sunday 11:00 AM V 7:00 PM V

(Need Upgrade)

RE

Select your preferred **date(s)** to be closed. You can select as many dates as you require.

| DELIVERIT® 🔹      | Andiamo Test   | ~           |                 |                  |                        | 1   | RE  |
|-------------------|----------------|-------------|-----------------|------------------|------------------------|-----|-----|
| ) Menu Items      | Store Settings | Trading     | Hours Shop Clos | sed Dates Public | Holiday Surcharge Date | 25  |     |
| Condiment Manager | Today < > J    | anuary 2024 |                 |                  |                        |     |     |
| Store Settings    | Sun            | Mon         | Tue             | Wed              | Thu                    | Fri | Sat |
| Item Options      | 31             | 1           | 2               | 3                | 4                      | 5   | 6   |
|                   | 7              | 8           | 9               | 10               | 11                     | 12  | 13  |
|                   | 14             | 15          | 16              | 17               | 18                     | 19  | 20  |
|                   | 21             | 22          | 23              | 24               | 25                     | 26  | 27  |
| (Need Upgrade)    | 28             | 29          | 30              | 31               | 1                      | 2   | 3   |
| Ø Upgrade         | 4              | 5           | 6               | 7                | 8                      | 9   | 10  |

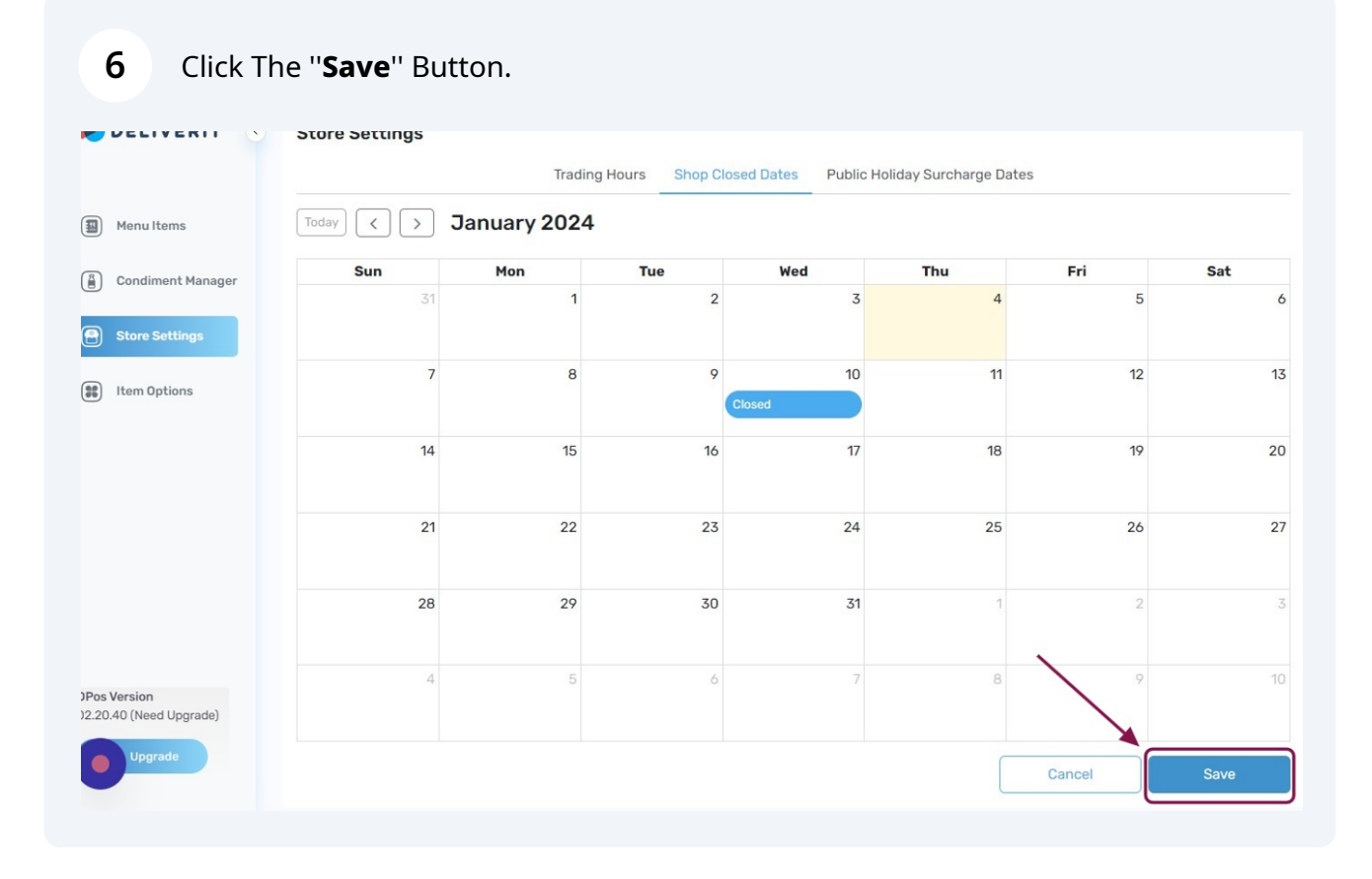

5

7 After you **Save**, you will see a **Notification** on the upper right corner of the page.

| DELIVERIT® 🤆      | Andiamo Test   | ~           |                 |                    |                       | → <b>(</b> | RE  |
|-------------------|----------------|-------------|-----------------|--------------------|-----------------------|------------|-----|
| ) Menu Items      | Store Settings | Trading     | Hours Shop Clos | ed Dates Public Ho | liday Surcharge Dates |            |     |
| Condiment Manager | Today < > J    | anuary 2024 |                 |                    |                       |            |     |
| Store Settings    | Sun            | Mon         | Tue             | Wed                | Thu                   | Fri        | Sat |
| 🗱 Item Options    | 31             | 1           | 2               | 3                  | 4                     | 5          | 6   |
|                   | 7              | 8           | 9               | 10<br>Nosed        | 11                    | 12         | 13  |
|                   | 14             | 15          | 16              | 17                 | 18                    | 19         | 20  |
|                   | 21             | 22          | 23              | 24                 | 25                    | 26         | 27  |
| (Need Upgrade)    | 28             | 29          | 30              | 31                 | 1                     | 2          | 3   |
| Opgrade           | 4              | 5           | 6               | 7                  | 8                     | 9          | 10  |

## 8 **Click** the **Notification bell** it will show **Deployment Success**.

| DELIVERIT® 🔇      | Andiamo Test                                           | ~     |     |                                                   |                                                                               |    | RE  |
|-------------------|--------------------------------------------------------|-------|-----|---------------------------------------------------|-------------------------------------------------------------------------------|----|-----|
| Menu Items        | Store Settings                                         |       |     | Noti                                              | fications<br>Success Failed                                                   |    |     |
| Condiment Manager | Trading Hours Shop Closed Dates Today < > January 2024 |       |     |                                                   | Deployment Success     Success deployment to Online Ordering     1 second ago |    |     |
| Store Settings    | Sun                                                    | Mon   | Tue | Wed 🤇                                             | Deployment Success                                                            |    | Sat |
| Item Ontions      | 31                                                     | 31 1  | 2   |                                                   | 6 hours ago                                                                   |    | 6   |
|                   |                                                        |       |     |                                                   | Deployment Success<br>Success deployment to DP03                              |    |     |
|                   | 7                                                      | 7 8   | 9   |                                                   | 6 hours ago  Beployment Success  Success deployment to Online Ordering        |    | 13  |
|                   |                                                        |       | Cle | osed                                              |                                                                               |    |     |
|                   | 14                                                     | 14 15 | 16  |                                                   | 16 hours ago                                                                  |    |     |
|                   |                                                        |       | Ø   | Deployment Success<br>Success deployment to Onlin | e Ordering                                                                    |    |     |
|                   | 21                                                     | 22    | 23  | 24                                                | 25                                                                            | 26 | 27  |
| (Need Upgrade)    | 28                                                     | 29    | 30  | 31                                                | 1                                                                             | 2  | 3   |
| Upgrade           | 4                                                      | 5     | 6   | 7                                                 | 8                                                                             | 9  | 10  |

**9 Refresh** your website to see the changes.